## Submit IDT Journal Job Aid

The purpose of this job aid is to explain how to submit an Inter-Departmental Transfer (IDT) Journal. Once an IDT Journal has successfully processed and saved, it needs to be submitted for approval.

1. From the **Journal Entry** Page, click the **Lines** tab.

| Header Lines Totals Errors | <u>A</u> pproval                    |                 |                     |
|----------------------------|-------------------------------------|-----------------|---------------------|
| UCUTARL                    | Journal ID                          | NEXT            | Date 06/17/2024     |
| Long Description           |                                     |                 |                     |
| *Ledger.Group              | 254 characters remaining<br>ACTUALS | Adjusting Entry | Non-Adjusting Entry |

- 2. Select **Submit Journal** from the Process drop down list.
- 3. Click the **Process** button.

| Header L | ines <u>T</u> otals | Errors Approval |        |                                     |               |             |                                       |
|----------|---------------------|-----------------|--------|-------------------------------------|---------------|-------------|---------------------------------------|
| Unit     | UTARL               | Journ           | nal ID | 0000794407                          | Date 00       | 6/17/2024   |                                       |
|          | Template List       |                 |        | Search Criteria                     | Ch            | ange Values |                                       |
|          | Inter/IntraU        | nit *Pro        | cess   | Edit Journal 🗸                      | •             | Process     | l.                                    |
|          |                     |                 |        | Budget Check Journal                | _             |             |                                       |
| Lines    |                     |                 |        | Copy Journal                        |               |             | e e e e e e e e e e e e e e e e e e e |
| Select   | Line                | Amount          | Bud    | Edit / Pre-Check<br>Edit Chartfield | ne Descriptio | n           | PC Status                             |
|          | 1 Q                 | -200.00         | 06/1   | Edit Journal<br>Print Journal       | S             |             | Not Distribute                        |
|          | 2                   | 200.00          | 06/1   | Submit Journal                      | ubricants     |             | Not Distribute                        |

- 4. The document is submitted and has entered the approval workflow. View the status by clicking the **Approval** tab.
  - a. **Pending** is the current level the Workflow is at.
  - b. Awaiting Futher Approvals are future approvers in the workflow.
  - c. Users can click on the **Multiple Approvers** link to view the assigned approvers at each level.

| Unit UTARL                                                                           | in the second second seco |                 |
|--------------------------------------------------------------------------------------|----------------------------------------------------------------------------------------------------|-----------------|
|                                                                                      | Journal ID 0000794407                                                                                                    | Date 06/17/2024 |
| pproval Status                                                                       |                                                                                                    |                 |
| Unit<br>Approval Check Active<br>Approval Status<br>Approval Action<br>Deny Comments | UTARL<br>Y<br>Pending Approval<br>Approve                                                                                                    |                 |
| Department Approval                                                                  | 254 characters remaining                                                                                                    | 3               |
| Department Approval                                                                  |                                                                                                    |                 |
| Pending<br>Multiple Approvers<br>Department Mana                                     |                                                                                                    |                 |
| Pending<br>Multiple Approven<br>Department Manae<br>GL Journal Approval              |                                                                                                    |                 |
| GL Journal Approval                                                                  | 94407, Date 2024-06-17, Line Unit UTARL Awaiting                                                                                                    | g Further Appro |
| GL Journal Approval                                                                  | 94407, Date 2024-06-17, Line Unit UTARL Awaiting                                                                                                    | g Further Appro |